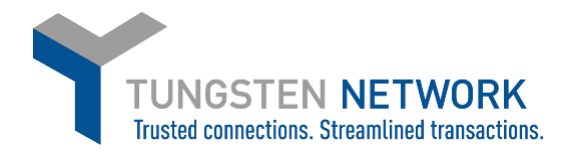

## HOW TO ADD ADDITIONAL USERS TO YOUR TUNGSTEN NETWORK ACCOUNT

You must be the Admin of your account in order to add additional users

- 1. Please login in at www.tungsten-network.com/login
- 2. Once you have logged in click on Your account on the top right hand side of the page
- 3. Click on View Your users and their rights

| Your Company                                                                                                    |                                                                  |  |  |  |
|----------------------------------------------------------------------------------------------------|------------------------------------------------------------------|--|--|--|
| Company information<br>- Update company details<br>- Manage security settings<br>- Upload a company logo<br>- Your Tungsten account<br>- Purchase Tungsten Network transactions | Contacts<br>- View and manage your contacts                      |  |  |  |
| Users<br>- View your users and their rights                                                                                                    | Alerts & notifications<br>- Support ticket alerts<br>- Invoicing |  |  |  |
| Invoice information<br>- Product information<br>- Tax rates<br>- Ship from details<br>- Remit details<br>- Static data<br>- Units of measurement                                |                                                                  |  |  |  |

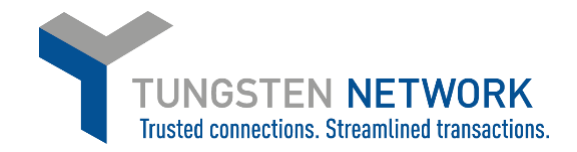

- 4. You can now view current users. You can transfer Admin rights to another user by clicking admin.
- 5. You can amend a current user's profile or access rights by clicking on the edit button

| Current administrator        |                                                                    |                        |               |                      |      |           |
|------------------------------|--------------------------------------------------------------------|------------------------|---------------|----------------------|------|-----------|
| First name Ashritha          |                                                                    |                        |               |                      |      |           |
| Last name Hazra              | st name Hazra                                                      |                        |               |                      |      |           |
| Email ashritha.hazra3@ge.com |                                                                    |                        |               |                      |      |           |
| Portal users<br>First name   | Last name                                                          | Login name             | Administrator | Administrator rights | Edit | Delete    |
| Ashritha                     | Hazra                                                              | ashritha.hazra3@ge.com | Administrator |                      | ď    | $\otimes$ |
| John                         | Smith                                                              | j.smith@ge-testing.com |               | TRANSFER             | ľ    | 0         |
| K < 1                        | K 1 > Page size: 250 ~   Displaying page 1 of 1, items 1 to 2 of 2 |                        |               |                      |      |           |
| ADD                          |                                                                    |                        |               |                      |      |           |

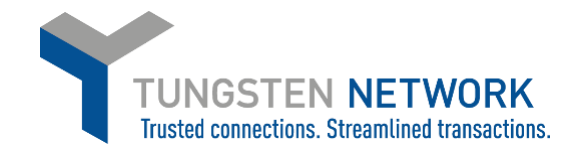

 Click 'Add' to add a new User Enter their details and click save. The user will now receive an email to set their login credentials

| User detail                               |   |
|-------------------------------------------|---|
| Email* 🕜                                  |   |
|                                           |   |
| Salutation*                               |   |
| Please select                             | ~ |
| First name*                               |   |
|                                           |   |
| Last name*                                |   |
|                                           |   |
| Work phone                                |   |
| Mobile phone                              |   |
| Fax number                                |   |
| Job title                                 |   |
| Time zone                                 |   |
| GMT - Greenwich Mean Time, London, Dublin | ~ |
| Language settings*                        |   |
| Please select                             | ~ |

7. After saving you can click on the 'Access Rights' tab to determine their access level. Click save when completed

|                        | User detail Access rights                             |  |  |  |
|------------------------|-------------------------------------------------------|--|--|--|
|                        | Manage the functions a user can perform.              |  |  |  |
|                        | Active tickets                                        |  |  |  |
|                        | Invoicing                                             |  |  |  |
|                        | Transactions pending certified tax invoice attachment |  |  |  |
|                        | Create invoice                                        |  |  |  |
|                        | 🐨 🗷 Template management                               |  |  |  |
|                        | ····                                                  |  |  |  |
| Upload payment receipt |                                                       |  |  |  |
|                        | 🖉 My POs                                              |  |  |  |
|                        | - Reporting                                           |  |  |  |
|                        | 🐨 🗷 Hungarian Data Export – XML                       |  |  |  |
|                        | Invoices submitted                                    |  |  |  |
|                        | 🛛 🗷 289 bis partner                                   |  |  |  |
|                        | POs received                                          |  |  |  |
|                        | ···· ፼ My reports                                     |  |  |  |
|                        | 🐨 🗷 Tungsten Network billing report                   |  |  |  |
|                        | Payment receipt                                       |  |  |  |
|                        | Dynamic Discount history                              |  |  |  |
|                        | - Analytics                                           |  |  |  |
|                        | Supplier management                                   |  |  |  |
|                        | Sanofi custom                                         |  |  |  |
|                        | italy                                                 |  |  |  |
|                        | Buyer analytics - Free                                |  |  |  |
|                        | Buyer analytics - Premium                             |  |  |  |
|                        | ···· Campaign reporting                               |  |  |  |
|                        | Dortal activity reporting                             |  |  |  |